## Podstawy pracy z systemem UNIX

Większość współczesnych komputerów (i podobnych urządzeń np. tablety czy telefony) wyposażonych jest w złożone oprogramowanie, które składa się na system operacyjny. Z całą pewnością korzystałeś z systemów operacyjnych firmy Microsoft – rodziny Windows. Mogłeś też zetknąć się z systemem Android (czyli odmianą Uniksa) od Google czy iOS od Apple. W większości przypadków system posiada tzw. interfejs graficzny czyli GUI (Graphical User Interface). Systemy te są zasadniczo podobne i np. uruchomienie przeglądarki internetowej czy przeglądanie dysku nie jest dla nikogo wyzwaniem.

Jednak nie każdy komputer posiada GUI, dotyczy to np. rozbudowanych komputerów wykorzystywanych w obliczeniach numerycznych (np. wyznaczanie właściwości aerodynamicznych samochodu z użyciem programu Fluent). W takim przypadku nie ma możliwości skorzystania z myszki i obejrzenia czegoś na ekranie, ponieważ komputer znajduje się w serwerowni, czasami w innym kraju. Aby korzystać z takiego zdalnego komputera musimy połączyć się z nim za pomocą specjalnego programu, który pozwoli nam na wydawanie mu polecenia w trybie tekstowym.

Na potrzeby tego laboratorium każdy otrzymał kartkę z loginem i hasłem. Są one ważne do końca semestru i można za ich pomocą zalogować się na nasz szkolny serwer info3.meil.pw.edu.pl również spoza kampusu.

Jeśli korzystasz z oprogramowania Windows, do połączenia najwygodniej wykorzystać darmowy program PuTTy. Po uruchomieniu należy podać dane:

- Host Name- nazwa hosta (info3.meil.pw.edu.pl),
- Port-Numer portu, z których chcemy się połączyć (22),
- Connection Type typ połączenia (SSH).

Po kliknięciu **Open** pojawi się czarne okno z zapytaniem o login a następnie o hasło. Uwaga: znaki wpisywanego hasła nie są w żaden sposób zaznaczone (np. gwiazdkami) i jest ono niewidoczne. Po zalogowaniu się zobaczysz informacje o dacie, licencji, wersji systemu, itd. kończące się:

Last login: Thu Feb 21 06:23:38 2013 from xx.xx.xx stud01@eto:~\$

W przypadku logowania się z systemu Linuks korzystamy z polecenia  ${\tt ssh}:$ 

ssh stud01@info3.meil.pw.edu.pl

Port 22 jest domyślnym portem używanym przez polecenie, nie trzeba go podawać explicite.

Zapis:

#### stud01@eto:~\$

to tzw. znak zachęty i oznacza, że jako użytkownik stud01 jesteśmy zalogowani na komputer eto. Między znakami : i \$ znajduje się katalog, w którym się aktualnie znajdujemy. W tym przypadku jesteśmy katalogu domowym. Znak ~ to skrót, którego rozwinięcie to /home/students/stud01.

# Ćwiczenia

### Pierwsze starcie

Wpisz w konsoli polecenie **date** i wciśnij enter. Komputer wyświetli aktualną (jego zdaniem) datę i godzinę. Poniżej ponownie wyświetli się linijka kończącą się na \$, oznaczającą, że komputer czeka na nowe polecenia. Używając strzałek **góra** i **dół** możesz przeglądać historię poleceń. Kliknięcie klawiszy Ctrl + R uruchomi opcję wyszukiwania poleceń w historii. Klasyczny znak zachęty zostanie zastąpiony przez

(reverse-i-search)`':

Wyszukujemy przez wpisywanie kolejnych znaków z szukanego polecenia, a pod dwukropku system pokaże podpowiedź. Kolejne kliknięcie Ctrl + R pokaże następną sugestię. Innym ułatwieniem jest kończenie nazw. Jeśli wpiszesz dat i naciśniesz 2x klawisz tab, wyświetlona zostanie lista poleceń zaczynających się na dat. Jeśli jest tylko jedno takie polecenie, nazwa zostanie dokończona. Pamiętaj o tych trikach – znacznie ułatwiają pracę w trybie tekstowym.

### Poruszanie się po katalogach

Pracując w trybie tekstowym, zawsze pracujemy w jakimś katalogu, tzw. katalogu bieżącym. Jeśli uruchomimy jakiś program, np. prosty program czytający dane z pliku z Informatyki I, będzie on odczytywał pliki znajdujące się w tym katalogu. Każdy program, którego będziesz używać, a który potrzebuje nazwy pliku lub katalogu (np. do kopiowania), może ją otrzymać w dwóch postaciach. Pierwsza to tzw. ścieżka bezwzględna, zaczynająca się od znaku / np: /home/students/stud01 /usr/bin/bash /etc

Sprawdź, w jakim katalogu się znajdujesz przez wpisanie polecenia  ${\tt pwd}.$ 

Aby zmienić katalog, wykorzystuje się polecenie  ${\tt cd},$ np.

stud01@eto:~\$ cd /tmp stud01@eto:/tmp\$ pwd /tmp stud01@eto:~\$

Teraz przejdź do katalogu /<br/>home i sprawdź czy się udało, z użyciem polecenia  $\tt pwd.$  Aby powrócić do katalogu domowego wpisz

stud01@eto:~\$ cd ~

Znak $\sim$ zawsze oznacza katalog domowy użytkownika.

Dodatkowo, oprócz ścieżki bezwzględnej, można podać ścieżkę względną:

- ../ oznacza katalog nadrzędny,
- / oznacza katalog główny (początek każdej ścieżki bezwzględnej),
- $\bullet\,$ . <br/>i./oznaczają katalog bieżący (ten zwracany przez polecenie<br/>  $\mathtt{pwd}).$

Poeksperymentuj teraz z poruszaniem się po katalogach. Jeśli wpisywanie ścieżek Cię znudzi wypróbuj program mc. Pozwala on m. in. na graficzne poruszanie się po drzewie katalogów. Z programu wychodzimy przez kliknięcie klawisza F10 lub wpisanie exit.

## Tworzenie i usuwanie katalogów

Do tworzenia katalogów służy polecenie mkdir np.

\$ mkdir nazwa\_katalogu

a do sprawdzenia zawartości aktualnego katalogu polecenie 1s. Stwórz teraz katalogi A, B, C i D, każdy wewnątrz poprzedniego. Aby to zrobić będziesz musiał stworzyć katalog A, przejść do niego, następnie stworzyć B, itd. Do usuwania katalogów służy polecenie rmdir. Usuń teraz stworzone katalogi.

Za pomocą **rmdir** nie można usunąć katalogu posiadającego zawartość. W tym celu należy wykorzystać polecenie **rm** -**r**. Znaki -**r** po nazwie programu **rm** są argumentem programu i oznaczają, że katalog ma być usuwany rekurencyjne. Podobne argumenty posiada większość poleceń, np. 1s -1 pokazuje zawartość danego katalogu w postaci listy zawierającej różne informacje o pliku.

# Podstawowe operacja na plikach i katalogach

Komenda echo wypisuje na ekran ciąg znaków, który podany jest jako jej argument. Można to wykorzystać do stworzenia pierwszego pliku (o znaczeniu symbolu >> będzie na kolejnych zajęciach)

\$ echo pierwszy plik >> plik.txt

Aby wyświetlić zawartość pliku na ekranie używamy polecenia  $\mathtt{cat}$ 

\$ cat plik.txt

## Kopiowanie i przenoszenie

Do kopiowania służy komenda c<br/>p $\tt CO$ GDZIE. Stwórz teraz katalog i skopiuj do niego Twój plik. Powinno to wyglądać tak:

#### \$ cp plik.txt katalog

Aby przenieść/zmienić nazwę pliku lub katalogu używamy polecenia m<br/>v $\tt CO$ GDZIE. Przejdź do nowego katalogu i zmień nazwę pliku. Następnie usuń plik<br/> poleceniem rm.

Nie zawsze trzeba podawać pełną nazwę pliku/katalogu, który chcemy wykorzystać jako argument programu. Kliknięcie klawisza tab dokończy wpisywaną nazwę. Jeśli podpowiedź nie jest jednoznaczna, po dwukrotnym naciśnięciu klawisza tab w konsoli zostaną wyświetlone nazwy wszystkich plików/katalogów zaczynające się od wpisanych znaków.

## Pomoc

Znakomita większość kom<br/>end trybu tekstowego posiada porządną dokumentację dostępną od ręki, np.:

| \$<br>man rm |  |
|--------------|--|
| \$<br>rmhelp |  |

W przypadku komendy man dostajemy obszerniejszą dokumentację. Tekst przewija się za pomocą strzałek. Aby zakończyć przeglądanie należy wcisnąć Q. Sprawdź instrukcje dla poleceń who, whoami, finger i date. Sprawdź jak działają.

# Program Tar

Program tar służy do pakowania i rozpakowywania drzewa katalogów i plików w jeden plik. Plik wynikowy niekoniecznie musi być mniejszy niż oryginalne pliki. Dopiero użycie kompresji zmniejszy rozmiar. Przygotuj najpierw kilka plików do spakowania:

\$ mkdir a
\$ cd a
\$ mkdir b
\$ echo asdasd >> ./b/c
\$ cat ./b/c
asdasd

Teraz spakuj je a następnie obejrzyj zawartość archiwum za pomocą programu ${\tt mc}.$ 

\$ tar -cf test.tar b
\$ ls
b test.tar
\$ mc

 $\operatorname{Sprawdź}$ zawartość katalogu, który spakowałeś, następnie usuń go i rozpakuj archiwum.

Creative Commons License: CC

| \$       | ls               |  |
|----------|------------------|--|
| b        | test.tar         |  |
| \$       | rm -r b          |  |
| \$       | ls               |  |
| test.tar |                  |  |
| \$       | tar -xf test.tar |  |
| \$       | ls               |  |
| b        | test.tar         |  |

Sprawdź poleceniem 1s -1a objętość utworzonego archiwum. Następnie spakuj te same pliki z dodatkową flagą z. Dodanie tego parametru uruchamia kompresję programem gzip. Zmień rozszerzenie archiwum na tar.gz. Sprawdź czy plik wynikowy jest mniejszy.

# Proste skrypty

Najważniejszym aspektem pracy w trybie tekstowym jest możliwość tworzenia skryptów, czyli zapisanych w pliku kolejnych komend wykonywanych tak, jakbyśmy wpisywali je z klawiatury. Więcej o zaawansowanych skryptach dowiesz się na następnych laboratoriach, pierwszy napiszesz dzisiaj.

Prostymi i dość wygodnymi edytorami tekstu są nano i vim. Uruchom program nano komendą nano skrypt.sh i zapisz do niego pierwszy skrypt:

```
#!/bin/bash
echo 1
echo 2
```

Następnie zmień uprawnienia, aby pozwolić na uruchomienie naszego skryptu:

\$ chmod u+x skrypt.sh
\$ ./skrypt.sh

Polecenie chmod służy do zmiany uprawnień pliku. u oznacza użytkownika (czyli Ciebie), któremu chcemy nadać + prawo uruchamiania x skryptów/programów.

#### Zmienne

Bash obsługuje zmienne, tak jak język C. Nie występuje tu jednak typowanie. Aby stworzyć zmienną zawierającą tekst piszemy:

#### zmienna="Tekst"

Natomiast wynik działania jakiegoś programu możemy zapisać do zmiennej w następujący sposób:

zmienna=\$( pwd )

Aby odczytać zmienną piszemy:

echo \$zmienna

### Drugi skrypt

Przygotuj strukturę katalogów:

- AA
  - BB \* plik.txt - CC \* DD \* plik.txt

zawierając niezbędne komendy w skrypcie. Plik plik.txt ma zawierać datę zwracaną przez polecenie date.

Zmodyfikuj skrypt tak, aby nazwa każdego katalogu zaczynała się przedrostkiem przekazanym do skryptu przy jego uruchomieniu.

 $\bullet \ \mathrm{przed}\_\mathrm{AA}$ 

 $- \text{przed}_BB$ \* plik.txt - przed\_CC \* przed\_DD \* plik.txt

Abu uruchomić skrypt wraz z dwoma argumentami arg1 i arg2 należy wpisać

#### ./skrypt.sh arg1 arg2

Do argumentów arg1 i arg2 mamy dostęp z wewnątrz skryptu dzięki tzw. zmiennym programowym. Jest ich dziewięć 1 - 9, w tym przypadku będą to zmienne 1 i 2.

#### Pętle

Przygotuj skrypt zawierający:

#!/bin/bash
for i in \*.txt
do
 cp \$i \$1\_\$i
done

i uruchom go w katalogu zawierającym pliki z rozszerzeniem .txt. W jaki sposób działa? Pamiętaj o argumencie skryptu!

Napisz skrypt, który tworzy katalog o nazwie podanej jako pierwszy argument skryptu **\$1** i kopiuje do niego wszystkie pliki .txt dodając do ich nazwy przedrostek podany jako drugi argument **\$2**. Co się stanie jeśli nie podasz argumentów do skryptu?

## $\operatorname{GUI}$

Jeśli korzystasz z systemu Linux dane z komputera zdalnego możesz skopiować na komputer lokalny za pomocą polecenia scp. Będąc cały czas zalogowanym na serwer eto stwórz w katalogu domowym plik copyme. Wyloguj się poleceniem exit lub skrótem klawiaturowym Ctrl+D. Otwórz konsolę na komputerze lokalnym i ściągnij utworzony plik za pomocą polecenia

i sprawdź jak działa. Następnie zmodyfikuj go tak, aby "zaspamować" wszystkich zalogowanych.

```
scp stud01@info3.meil.pw.edu.pl:~/copyme ./
```

 ${\rm W}$ ogólności składnia ma postać

scp login@host:sciezka\_do\_pliku gdzie\_zapisac

Program scp działa tak jak cp, z tą różnicą, że cel (lub źródło) znajduje się na innym komputerze obsługującym połączenia ssh. Dla komputerów z systemem z rodziny Windows stworzono program WinSCP, który pozwala na kopiowanie danych w trybie graficznym.

## Deser! \*

### Pre-rekwizyty

Sprawdź do czego służy program write z użyciem polecenia man. Porównaj także rezultaty komend:

```
$ who
$ who | awk '{print $1}'
$ who | awk '{print $2}'
```

Zwróć uwagę na symbol |, który oznacza przekierowanie wyjścia jednego programu na wejście drugiego. Taki zapis nazywa się "potokiem" (ang. pipe).

#### Skrypt spamera

Stwórz skrypt:

#### #!/bin/bash

```
for u in $( who | awk '{print $1}' )
do
    echo $u
done
```

9